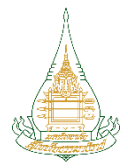

## ขั้นตอนการสมัครเรียนออนไลน์ **ระดับบัณฑิตศึกษา** มหาวิทยาลัยสุโขทัยธรรมาธิราช

เข้าสู่หน้ารับสมัครที่ URL→ https://dssj.stou.ac.th/student/frm002
 จะพบหน้าจอดังภาพ

| 🍐 👃 สมัครระดับบัณฑิตศึกษ  | + เป็นเป็นคลมูา-                                   |                                                    |                                                 |                |                | ~ - ¤ ×        |
|---------------------------|----------------------------------------------------|----------------------------------------------------|-------------------------------------------------|----------------|----------------|----------------|
| ← → C 🔒 d                 | ssj.stou.ac.th/student/frm002#step-1?semester=18ty | ear=2566                                           |                                                 |                | 년 순 ☆          | 😇 🐽 💥 🗯 🖬 🎒 :  |
| <b>\</b>                  | สมัครบัณฑิตศึ                                      | กษา                                                |                                                 |                |                | - =            |
|                           | หลักสูตร: <b>ปริญญาโท</b>                          | ปริญญาเอก                                          | ประกาศนี้ย                                      | ບັຕຣບັณฑิต     | ุ บกา          | รคกษา          |
| A B                       |                                                    | t Open Univers                                     | sity 1/2566                                     |                |                |                |
| よ ขั้นตอนที่ 1            | 2, ບັ້ນຕອນກີ່ 2                                    | 🗊 ขั้นตอนที่ 3                                     | 🖾 ขั้นตอนที่ 4                                  | @ ขั้นตอนที่ 5 | 🕼 ขั้นตอนที่ 6 | 🕑 ขั้นตอนที่ 7 |
| <b>2</b> / ขึ้นตอนที่ 15: | μάδου                                              | เลขประจำดัวประช<br>เมอร์ไทรศัพท์<br>ต้องการทำรายกา | าชน/หนังสือเดินกาง<br>ร หรือ ตรวจสอบข้อมูลการที | ารายการเดิม Þ  |                |                |
|                           |                                                    |                                                    |                                                 |                |                |                |

© 2021 Sukhothai Thammathirat Open University (STOU) All Rights Reserved dev-1.6.41 (31/05/2023 09:30)

## 2. เข้าสู่ขั้นตอนที่ 1 ระบุตัวตน

ช่องที่ 1 ทำการกรอกเลขประจำตัวประชาชน 13 หลัก หรือ เลขหนังสือเดินทาง กรณีชาวต่างชาติ ช่องที่ 2 ระบุหมายเลขโทรศัพท์มือถือ

| 🗟 👃 สมัครระดับปัณฑิตดีกษ    | + เป็นปีกิลคม-                                     |                                  |                                  |                                |                                               | ~ - O X                        |
|-----------------------------|----------------------------------------------------|----------------------------------|----------------------------------|--------------------------------|-----------------------------------------------|--------------------------------|
| ← → C 🔒 c                   | lssj.stou.ac.th/student/frm002#step-1?semester=1&y | ear=2566                         |                                  |                                | (년 년 ☆                                        | 😇 (a) 🐹 🐅 🖬 🌍 🗄                |
|                             | สมัครบัณฑิตศึ                                      | กษา                              |                                  |                                |                                               |                                |
|                             | หลักสูตร: <b>ปริญญาโท</b>                          | ปริญญาเอก                        | ประกาศนี้                        | ຍບັຕຣບັณฑิต                    | ุ บกา                                         | รศกษา                          |
| S S                         |                                                    | SUKHOTHAL                        | Гнамматніва                      | t Open Univers                 |                                               | 2566                           |
| よ ขึ้นตอนที่ 1<br>ระบุดัวตน | มันตอนที่ 2<br>ข้อมูลการเลือกหลักสูตร              | 🞓 ขึ้นตอนที่ 3<br>ข้อมูลผู้สมัคร | 📴 ขั้นตอนที่ 4<br>ข้อมูลการศึกษา | ชั้นตอนที่ 5     ตรวจสอบรายการ | <b>ชีวี ขั้นตอนที่ 6</b><br>ข้อมูลการชำระเงิน | 🛇 ขั้นตอนที่ 7<br>เสร็จสมบูรณ์ |
| 2/ ขั้นตอนที่ 1ระ           | บตัวตน                                             |                                  |                                  |                                |                                               |                                |
|                             |                                                    |                                  |                                  |                                |                                               |                                |
|                             |                                                    | เลขประจำตัวประช                  | าชน/หนังสือเดินทาง               |                                | <u>ช่องที่ 1</u>                              |                                |
|                             |                                                    | เบอร์โทรศัพท์                    |                                  |                                | ช่องที่ 2                                     |                                |
|                             |                                                    | ต้องการทำรายกา                   | ร หรือ ตรวจสอบข้อมูลการท่        | ำรายการเดิม 🍽                  |                                               |                                |
|                             |                                                    |                                  |                                  |                                |                                               |                                |
|                             |                                                    |                                  |                                  |                                |                                               |                                |
|                             |                                                    |                                  |                                  |                                |                                               |                                |

O 2021 Sukhothai Thammathirat Open University (STOU) All Rights Reserved dev-1.6.41 (31/05/2023 09:30)

3. กดปุ่ม ต้องการทำรายการ ... **เพื่อไปขั้นตอนถัดไป** ดังภาพ

|                                   | สมัครบัณฑิตศึ                         | กษา                                                                                                    |
|-----------------------------------|---------------------------------------|----------------------------------------------------------------------------------------------------|
|                                   | หลักสูตร: <b>ปริญญาโท</b>             | ปริญญาเอก ประกาศนียบัตรบัณฑิต ปการศึกษา                                                                                                    |
| A B                               |                                       | Sukhothai Thammathirat Open University 1/2566                                                                                                    |
| <b> ขั้นตอนที่ 1</b><br>ระบุตัวตน | 2 ขึ้นตอนที่ 2 ป้อมูลการเลือกหลักสูตร | สิริ ขึ้นตอนที่ 3 EB ขึ้นตอนที่ 4 O ขึ้นตอนที่ 5 EB ขึ้นตอนที่ 6 O ขึ้นตอนที่ 7<br>ป้อมูลผู้สมัคร ป้อมูลการศึกษา ตรวจสอบรายการ ป้อมูลการชำระเงิน เสร็จสมบูรณ์ |
| 🎝 ขั้นตอนที่ 15:                  | ะบุตัวตน                              |                                                                                                    |
|                                   |                                       | 1222                                                                                                    |
|                                   |                                       | 084                                                                                                    |
|                                   |                                       | ต้องการทำรายการ หรือ ตรวจสอบข้อมูลการทำรายการเดิม ₩<br>3                                                                                                    |

© 2021 Sukhothai Thammathirat Open University (STOU) All Rights Reserved dev-1.6.41 (31/05/2023 09:30)

## ขั้นตอนที่ 2 เลือกสาขาและหลักสูตรที่ต้องการสมัคร จากนั้นกดปุ่มต่อไป ดังภาพ

| <b>≗</b> ∕ ขั้นตอนที่ 1<br>ระบุตัวตน | ขึ้นตอนที่ 2<br>ข้อมูลการเลือกหลักสูตร | 😰 ขึ้นตอนที่ 3<br>ข้อมูลผู้สมัคร | 📴 ขั้นตอนที่ 4<br>ข้อมูลการศึกษา | ขึ้นตอง     ตรวจสอบราย     กรวจสอบราย     กรรวจสอบราย     กรรวจสอบราย     กรรวจสอบราย     กรรวจสอบราย     กรรวจสอบราย     กรรวจสอบราย     กรรวจสอบราย     กรรวจสอบราย     กรรรณที่     กรรวจสอบราย     กรรวจสอบราย     กรรวจสอบราย     กรรวจสอบราย     กรรรณที่     กรรรณที่     กรรวจสอบราย     กรรรณที่     กรรรณที่     กรรรณที่     กรรรณฑี     กรรรณฑี     กรรณฑี     กรรรณฑี     กรรณฑี     กรรณฑี     กรรณฑี     กรรรณฑี     กรรณฑี     กรณฑี     กรณฑี     กรณฑี      กรณฑี     กรณฑี     กรณฑี     กรณฑี     กรณฑี     กรณฑี      กรณฑี     กรณฑี     กรณฑี     กรณฑี     กรณฑี     กรณฑี      กรณฑี     กรณฑี      กรณฑฑี      กรณฑี     กรณฑี      กรณฑี | <b>เที่ 5 เป็ง ขึ้นตอนที่ 6</b><br>มยการ ข้อมูลการชำระเงิน                                                                                                    | 🛇 ขึ้นตอนที่ 7<br>เสร็จสมบูรณ์ |
|--------------------------------------|----------------------------------------|----------------------------------|----------------------------------|----------------------------------------------------------------------------------------------------|----------------------------------------------------------------------------------------------------|--------------------------------|
| 🎒 ขั้นตอนที่ 2ข้อมุ                  | มูลการเลือกหลักสูตร                    |                                  |                                  |                                                                                                    |                                                                                                    |                                |
|                                      | ข้อมูลสาขาที่ต้องการสมัคร              |                                  |                                  |                                                                                                    |                                                                                                    |                                |
|                                      | ระดับการศึกษา                          | ปริญญาไท                         | V                                |                                                                                                    |                                                                                                    |                                |
|                                      | สาขาวิชา*                              | วิทยาศาสตร์สุขภาพ                | $\checkmark$                     |                                                                                                    |                                                                                                    |                                |
|                                      | หลักสูตร                               | หลักสูตรสาธารณสุขศาสตรเ          | มหาบัณฑิต                        |                                                                                                    |                                                                                                    |                                |
|                                      |                                        | ดูรายการหลักสูตรที่เปิดปีการคื   | กษา 2566 เทอม 1                  |                                                                                                    |                                                                                                    |                                |
|                                      | ปีการศึกษา                             | 2566                             |                                  | ภาคเรียนที่                                                                                                    | 1                                                                                                    |                                |
|                                      | แขนงวิชา*                              | -                                | ~                                | วิชาเอก*                                                                                                    | กลุ่มวิชาบริหารสาธารณสุข                                                                                                    |                                |
|                                      | วิชาเลพาะ*                             | กลุ่มวิชาบริหารสาธารณสุข         | $\checkmark$                     |                                                                                                    |                                                                                                    |                                |
|                                      | แผนการศึกษา*                           | แพน ข                            | $\checkmark$                     | ค่ำอธิบาย                                                                                                    | แผน ก แบบ ก 1 ทำเฉพาะวิทยานิพนธ์มีค่า<br>เทียบได้ไม่น้อยกว่า 36 หน่วยกิต                                                                                                    |                                |
|                                      |                                        |                                  |                                  |                                                                                                    | แผน ก แบบ ก 2 ศึกษาชุดวิชาไม่น้อยกว่า<br>24 หน่วยกิต ทำวิทยานิพนธ์ไม่น้อยกว่า 12<br>หน่วยกิต                                                                                                    |                                |
|                                      |                                        |                                  | X                                |                                                                                                    | แหน ข ศึกษาชุดวิชาไม่ไอยกว่า 30<br>หน่วยกิด และทำการศึกษาคันคว้าอิสระ ไม่<br>น้อยกว่า 6 หน่วยกิด และสอบฝานการสอบ<br>ประมวลความรู้ (Comprehensive<br>Examination) ด้วยป้อเยียมและหรือ ปาก<br>เปล่าในสาขาวิชานั้น |                                |
|                                      |                                        | <b>44</b> ก่อนห                  | ùn datu                          |                                                                                                    |                                                                                                    |                                |
|                                      | © 2021 Sukho                           | thai Thammathirat Open           | University (STOU) All Righ       | its Reserved dev-1                                                                                                    | .6.41 (31/05/2023 09:30)                                                                                                    |                                |

5. ขั้นตอนที่ 3 ข้อมูลผู้สมัคร เมื่อกรอกข้อมูลครบเรียบร้อย กดปุ่ม "ต่อไป"

| ประเภทผู้สมัคร*                                                                                                    | ทั่วไป 🗸 เลขปร                                                                                                    | ระจำตัวประชาชน* |              | เลขที่หนังสือเดินทาง | เลขที่หนังสือเดินทาง |
|----------------------------------------------------------------------------------------------------|----------------------------------------------------------------------------------------------------|-----------------|--------------|----------------------|----------------------|
| đa                                                                                                    |                                                                                                    | -               |              |                      |                      |
| 00 - dija (1H)"                                                                                                    |                                                                                                    | สุขภาพด         |              | มสุข                 |                      |
| ชื่อ - สกุล (EN)*                                                                                                    | MISS V                                                                                                    | SUKPAPDE        | E            | MEESOOK              |                      |
| ວັน/ເດືອน/ປົເກີດ*                                                                                                    | 5 🗸                                                                                                    | พฤษภาคม         |              | 2520                 |                      |
| เพศ*                                                                                                    | หญิง 🗸                                                                                                    | สถานะ*          | โสด 🗸        | ศาสนา*               | Tu'sıy 🗸             |
| สัณชาติ*                                                                                                    | โม่ระบุ                                                                                                    |                 | เชื้อชาติ*   | ไม่ระบุ              |                      |
| ประเทศ*                                                                                                    | ไทย                                                                                                    |                 |              |                      |                      |
| ที่อยู่ในการจัดส่งเอกสาร*                                                                                                    | หมู่บ้าน/คอนโด                                                                                                    |                 | 81           | หมู่ที่              |                      |
|                                                                                                    | 898                                                                                                    | ถนน             | nuu          |                      |                      |
|                                                                                                    | กรุงเทพมหานคร 🗸 หนองจอก                                                                                                    |                 | กระทุ่มราย 🗸 | 10530                |                      |
| เบอร์ไทรศัพท์*                                                                                                    | 0840167507                                                                                                    | Email*          | il.com       |                      |                      |
| facebook                                                                                                    | Facebook                                                                                                    | line            | Line         |                      |                      |
| แบบไฟล์ทาง<br>ขนาดของไฟล์ต้องไม่เกิน 5 MB<br>ไฟล์รูปที่อัฟเหลด ต้องเป็นรูปที่<br>สวมเว็บมาตำแต่งกายสุภาพไป<br>ของภาพเป็นสีพัน ทั้งนี้ควรเป็นรู | rhuehhasa (suna 2 da)*<br>(sasSuhéhanana jeg<br>pg. pd<br>asukadananu ji<br>asukadananu ji<br>asukadanananan<br>asukadananu ji<br>asukadananan<br>asukadanan<br>asukadan | No. IN CLU      |              |                      |                      |

 ขั้นตอนที่ 4 กรอกข้อมูลวุฒิการศึกษา และประสบการณ์การทำงานและ โครงการงานวิจัยที่คาดว่าจะนำเสนอ และข้อมูลอื่นๆ ตามที่สาขาวิชาฯ ขอข้อมูล

| よ ขั้นตอนที่ 1<br>ระบุดัวตน | 🖆 ขั้นตอนที่ 2 💼 ขั้นตอนที่ 3 🗾 ขึ้นตอน<br>ข้อมูลการเลือกหลักสูตร ข้อมูลผู้สมัคร ข้อมูลการศึก                                                                                                    | ที่ 4 🥥 ชั้นตอนที่ 5<br>กษา ตรวจสอบรายการ | <b>เรีย ขั้นตอนที่ 6</b><br>ข้อมูลการชำระเงิน | 🔘 ขึ้นตอนที่ 7<br>เสร็จสมบูรณ์ |
|-----------------------------|----------------------------------------------------------------------------------------------------|-------------------------------------------|-----------------------------------------------|--------------------------------|
| 😂 ขึ้นตอนที่ 4ปัอนุ         | มูลการศึกษา                                                                                                    |                                           |                                               |                                |
|                             | ข้อมูลวุฒิกรศึกษา                                                                                                    |                                           |                                               |                                |
|                             | วุฒิการศึกษาที่ใช้สมัคร*                                                                                                    | สาธารณสุขศาสตรบัณฑิต วิชาเอกสาธารณสุขชุ   | usu 🗸                                         |                                |
|                             | สถาบันการศึกษาที่จบ*                                                                                                    | มหาวิทยาลัยมหิดล                          |                                               |                                |
|                             | เกรดเฉลีย*                                                                                                    | 3.50                                      |                                               |                                |
|                             | แบบไฟล์ใบแลดงผลการศึกษา (transcript)*<br>ขนาดของไฟล์ต้องไม่เกิน 5 MB (รองรับไฟล์มามสกุล jpegpngpdf)                                                                                                    | เลือกไฟล์ กฎหมาย png                      |                                               |                                |
|                             | แนบไฟล์สำเนาปริณณาบัตร หรือสำเนารับรองการสำเร็จการศึกษา<br>ขนาดของไฟล์ต้องไม่กัน 5 MB (รองรับไฟล์เกมลาล jpegpngpdf)                                                                                                 | <b>เลือกไฟล์</b> ไม่ได้เลือกไฟล์ใด        |                                               |                                |
|                             | แมบไฟล์หลารสอบภาษาอังกฤษ<br>(สำหรับผู้สมัครระดับปริณามาท สามารถดังผลการสอบภาษาอังกฤษ<br>หลังจากที่เข้ารับการศึกษาได้แต่ต้องก่อนการสำเร็จการศึกษา)<br>ขนาดของไฟล์ต่องไม่เกิน 5 MB (รองรับไฟล์มามสกุล jpeg, png, pdf) | <b>เลือกไฟล์</b> ไม่ได้เลือกไฟล์ใด        |                                               |                                |
|                             | ประสบการณ์การทำงานและโครงการวิจัยที่คาดว่าจะเสนอ                                                                                                    |                                           |                                               |                                |
|                             | แบบไฟล์ประสบการณ์การทำงาน<br>(ประวัติส่วนตัวบุคคล ประวัติการทำงาน และประสบการณ์การทำงาน)<br>ขนาดของไฟล์ต่องไม่กัน 5 MB (รองรับไฟล์นานสกุล jpeg. png. pdf)                                                           | <b>เลือกไฟล์</b> ไม่ได้เลือกไฟล์ใด        |                                               |                                |
|                             | แนบไฟล์ โครงการวิจัยที่คาดว่าจะเสนอเป็นวิทยานิพน์/การศึกษากันคว้ารัสระ/ดุษดิปิพนธ์<br>(แบบฟอร์มตาวไหลดที่หน้าเว็บไซต์รับสมัคร)<br>ขนาดของไฟล์ต้องไม่เกิน 5 MB (รองรับไฟล์มามสกุล jpegpngpdf)                        | เลือกไฟลี้ ไม่ได้เลือกไฟล้ใด              |                                               |                                |
|                             | 📢 เวือบ 🕪                                                                                                    |                                           |                                               |                                |
|                             | ↑ 2021 Sukhathai Thammathirat Anon University (STA                                                                                                    | 11) All Bights Reserved day-16.41 (21/05) | /2022 06:201                                  | _                              |

7. ขั้นตอนที่ 5 ระบบแสดงข้อมูลที่กรอกไว้ก่อนหน้า เพื่อให้ผู้สมัครทำการ ตรวจสอบอีกครั้ง กรณีที่ต้องการแก้ไขข้อมูลผู้สมัครสามารถกดที่ <u>ขั้นตอนที่</u> <u>2/3/4</u> ที่ต้องการแก้ไขและทำการแก้ไขได้ เมื่อตรวจสอบแล้วว่าข้อมูลที่กรอก ถูกต้องครบถ้วน ให้ผู้สมัครกดปุ่ม <u>รับรองและไปซำระเงิน</u>

|                                                                                                    |                                                                                                    | ขอมูลผูสมคร                                                                                                    | ์ ข้อมูลการใ                                                                  | <b>กึกษา</b>                                                                         | ตรวจสอบรายการ                                                                  |                                                         | ข้อมูลการชำระเงิน                                                    | เสร็จสมบูรณ์                                                                   |
|----------------------------------------------------------------------------------------------------|----------------------------------------------------------------------------------------------------|----------------------------------------------------------------------------------------------------|-------------------------------------------------------------------------------|--------------------------------------------------------------------------------------|--------------------------------------------------------------------------------|---------------------------------------------------------|----------------------------------------------------------------------|--------------------------------------------------------------------------------|
| ) ขึ้นตอนที่ 5ตรวจสอบรา                                                                                                    | ยการ                                                                                                    |                                                                                                    |                                                                               |                                                                                      |                                                                                |                                                         |                                                                      |                                                                                |
| ข้อมูลผัสมัคร                                                                                                    |                                                                                                    |                                                                                                    |                                                                               |                                                                                      |                                                                                |                                                         |                                                                      |                                                                                |
|                                                                                                    | ประเภทผู้สมัคร                                                                                                    | ทั่วไป                                                                                                    |                                                                               |                                                                                      | ประเทศ                                                                         | ไทย                                                     |                                                                      |                                                                                |
|                                                                                                    | เลขประจำตัวประชาชน                                                                                                    | 1122334455121                                                                                                    |                                                                               | เลข                                                                                  | ที่หนังสือเดินทาง                                                              | -                                                       |                                                                      |                                                                                |
|                                                                                                    | เบอร์ไทรศัพท์                                                                                                    | 0840167507                                                                                                    |                                                                               |                                                                                      | Email                                                                          | test@gmail                                              | l.com                                                                |                                                                                |
|                                                                                                    | facebook                                                                                                    | -                                                                                                    |                                                                               |                                                                                      | line                                                                           | -                                                       |                                                                      |                                                                                |
|                                                                                                    | ชื่อ - สกุล (TH)                                                                                                    | นางสาว                                                                                                    | สุขภาพดี                                                                      |                                                                                      |                                                                                | มีสุข                                                   |                                                                      |                                                                                |
|                                                                                                    | ชื่อ - สกุล (EN)                                                                                                    | MISS                                                                                                    | SUKPAPDEE                                                                     | :                                                                                    |                                                                                | MEESOOK                                                 |                                                                      |                                                                                |
|                                                                                                    | วัน/เดือน/ปีเกิด                                                                                                    | 05                                                                                                    | พฤษภาคม                                                                       |                                                                                      |                                                                                | 2520                                                    |                                                                      |                                                                                |
|                                                                                                    | LWFT                                                                                                    | หญิง                                                                                                    | สถานะ                                                                         | โสด                                                                                  |                                                                                | ศาสนา                                                   | ไม่ระบุ                                                              |                                                                                |
|                                                                                                    | สัญชาติ                                                                                                    | ไม่ระบุ                                                                                                    |                                                                               |                                                                                      | เชื้อชาติ                                                                      | ไม่ระบุ                                                 |                                                                      |                                                                                |
|                                                                                                    | ที่อยู่ในการจัดส่งเอกสาร                                                                                                    | -                                                                                                    |                                                                               |                                                                                      | 81                                                                             |                                                         | -                                                                    |                                                                                |
|                                                                                                    |                                                                                                    | -                                                                                                    |                                                                               | ถนน                                                                                  | -                                                                              |                                                         |                                                                      |                                                                                |
|                                                                                                    |                                                                                                    | กรุงเทพมหานคร                                                                                                    | หนองจอก                                                                       |                                                                                      | กระทุ่มราย                                                                     |                                                         | 10530                                                                |                                                                                |
|                                                                                                    | ภาพถ่ายหน้าตรง                                                                                                    |                                                                                                    |                                                                               |                                                                                      |                                                                                |                                                         |                                                                      |                                                                                |
|                                                                                                    | ระดับการศึกษา                                                                                                    | <b>ບ້ວ</b><br>ປຣັญญาโท                                                                                                    | มูลสาขาที่                                                                    | ต้องการสม่                                                                           | ัคร                                                                            |                                                         |                                                                      |                                                                                |
|                                                                                                    | หลักสูตร                                                                                                    | หลักสูตรสาธารณสุขศาสตรมหาบั                                                                                                    | ัณฑิต                                                                         |                                                                                      |                                                                                |                                                         |                                                                      |                                                                                |
|                                                                                                    | ปีการศึกษา                                                                                                    | 2566                                                                                                    |                                                                               |                                                                                      | ภาคเรียนที่                                                                    | 1                                                       |                                                                      |                                                                                |
|                                                                                                    | สาขาวิชา                                                                                                    | วิทยาศาสตร์สุขภาพ                                                                                                    |                                                                               |                                                                                      | แขนงวิชา                                                                       | -                                                       |                                                                      |                                                                                |
|                                                                                                    | วิชาเอก                                                                                                    | กลุ่มวิชาบริหารสาธารณสุข                                                                                                    |                                                                               |                                                                                      | วิชาเฉพาะ                                                                      | กลุ่มวิชาบริห                                           | กรสาธารณสุข                                                          |                                                                                |
|                                                                                                    | แผนการศึกษา                                                                                                    | แผน ข                                                                                                    |                                                                               |                                                                                      |                                                                                |                                                         |                                                                      |                                                                                |
|                                                                                                    |                                                                                                    | ข้อ                                                                                                    | มูลอาชีพ-                                                                     | -วุฒิการศึก                                                                          | ษา                                                                             |                                                         |                                                                      |                                                                                |
|                                                                                                    | วุฒิการศึกษาที่ใช้ยื่นสมัคร                                                                                                    | สาธารณสุขศาสตรบัณฑิต วิชาเอก                                                                                                    | าสาธารณสุขชุเ                                                                 |                                                                                      |                                                                                |                                                         |                                                                      |                                                                                |
|                                                                                                    | สถาบันการศึกษาที่จบ                                                                                                    | มหาวิทยาลัยมหีดล                                                                                                    |                                                                               |                                                                                      |                                                                                |                                                         |                                                                      |                                                                                |
|                                                                                                    | เกรดเฉลี่ย                                                                                                    | 3.50                                                                                                    |                                                                               |                                                                                      |                                                                                |                                                         |                                                                      |                                                                                |
| สำเนาใบแสด                                                                                                    | งผลการศึกษา (transcript)                                                                                                    |                                                                                                    |                                                                               |                                                                                      |                                                                                |                                                         |                                                                      |                                                                                |
|                                                                                                    |                                                                                                    |                                                                                                    |                                                                               |                                                                                      |                                                                                |                                                         |                                                                      |                                                                                |
|                                                                                                    |                                                                                                    |                                                                                                    |                                                                               |                                                                                      |                                                                                |                                                         |                                                                      |                                                                                |
|                                                                                                    |                                                                                                    |                                                                                                    |                                                                               |                                                                                      |                                                                                |                                                         |                                                                      |                                                                                |
| คำรับรองของผู้ส <ol> <li>ข้าพเจ้าขอรับรองว<br/>ข้อความข้างต้นนี้ไม่เ่<br/>นักศึกษา และลบชื่ออ<br/>เรียกค่าเสียหายจากเ</li> <li>ในกรณีที่ข้าพเจ้าไ</li> </ol> | เม็คร<br>ว่า ข้าพเจ้าเป็นผู้มีคุณสมบัติครเ<br>ป็นความจริงเพียงข้อหนึ่งข้อใด<br>งอกจากกะเบียนนักศึกษาได้ โดย<br>มหาวิทยาลัยสุไขที่ชธรรมาธิราช<br>ด้รับการคัดเลือกเป็นนักศึกษา ข้ | งก้วนถูกต้องตามระเบียบของมหาวิทย<br>เรือหลักฐานใดที่ใช้สมัครไม่ถูกต้องตา<br>มหาวิทยาลัยไม่ต้องคืนเงินค่าป่ารุงกา<br>ทพเจ้ายินดีที่จะปฏิบัติตามระเบียบข้อเ | าสัย และข้อความi<br>มระเบียบการสมัค:<br>รศึกษา ค่าธรรมเเ่<br>วังคับ และประกาศ | ที่ข้าพเจ้ากรอกใน ม<br>รฯ หรือเป็นหลักฐาน<br>มียมการศึกษา และค่<br>ของมหาวิทยาลัยทุก | สร.ฮ1 พร้อมทั้งหลักฐ<br>ปลอม หรือมีข้อความ<br>าวัสดุการศึกษาที่ได้ชำ<br>ประการ | านที่ใช้สมัครทั้ง<br>อันเป็นเท็จ ข้าง<br>เระแก่มหาวิทยา | หมด ถูกต้องตรงกับค<br>พจ้ายินยอมให้มหาวิทย<br>สัยแล้วไม่ว่าทรณ์ใด แส | วามเป็นจริงทุกประการ หาก<br>าลัยกอนสภาพการเป็น<br>ละข้าพเจ้าขอให้สัญญาว่าจะไม่ |
|                                                                                                    |                                                                                                    | 44 ก่อนหน้า                                                                                                    | รับรองและไปชำ                                                                 | เระเงิน 🍽                                                                            |                                                                                |                                                         |                                                                      |                                                                                |

 ขั้นตอนที่ 6 ชำระเงิน โดยเลือกช่องทางที่ชำระเงิน ทำการชำระเงิน และแนบไฟล์ภาพหลักฐานการชำระเงินให้เรียบร้อย จากนั้นกดปุ่ม <u>ยืนยันการชำระเงิน</u>

| <b>L</b> ข <b>ึ้นตอนที่ 1</b><br>ระบุตัวตน | มี ขั้นตอนที่ 2<br>ข้อมูลการเลือกหลักสูตร           | 定 ขึ้นตอนที่ 3<br>ข้อมูลผู้สมัคร            | 🔁 ขึ้นตอนที่ 4<br>ข้อมูลการศึกษา    | Ø ขึ้นตอนที่ 5<br>ตรวจสอบรายการ | <b>ชวิ: ขั้นตอนที่ 6</b><br>ข้อมูลการชำระเงิน | 🛇 ขั้นตอนที่ 7<br>เสร็จสมบูรณ์ |
|--------------------------------------------|-----------------------------------------------------|---------------------------------------------|-------------------------------------|---------------------------------|-----------------------------------------------|--------------------------------|
| <b>เว่า ขั้นตอนที่ 6</b> ข้อมุ             | ุลการซำระเงิน                                       |                                             |                                     |                                 |                                               |                                |
|                                            |                                                     | ช่องทางการชำระเงิน*                         | Internet Banking ธนาคารกรุงไทย      |                                 |                                               | ×                              |
|                                            | พิมพ์เอกสาร หรือ เปิ                                | ดโปรแกรมเพื่อชำระเงิน                       | >>>>>>>>>>>>>>>>>>>>>>>>>>>>>>>>>>> |                                 |                                               |                                |
|                                            | แนบไฟล์กาง<br>ขนาดของไฟล์ต้องไม่เก็น 5 MB (รองรับไฟ | งหลักฐานการชำระเงิน*<br>ลันามสกุล .jpegpng) | aontwa edu.jpg                      |                                 |                                               |                                |
|                                            |                                                     |                                             |                                     |                                 |                                               |                                |
|                                            |                                                     |                                             | ก่อนหน้า                            |                                 |                                               |                                |
|                                            |                                                     |                                             |                                     |                                 |                                               | _                              |
|                                            | © 2021                                              | Sukhothai Thammathir                        | at Open University (STOU) All Righ  | ts Reserved dev-1.6.41 (31/05/2 | 2023 09:30)                                   |                                |

 เมื่อกดปุ่มยืนยันการชำระเงินเรียบร้อยแล้ว จะเข้าสู่ขั้นตอนที่ 7 แสดงข้อความคำร้องเสร็จสมบูรณ์ดังภาพ

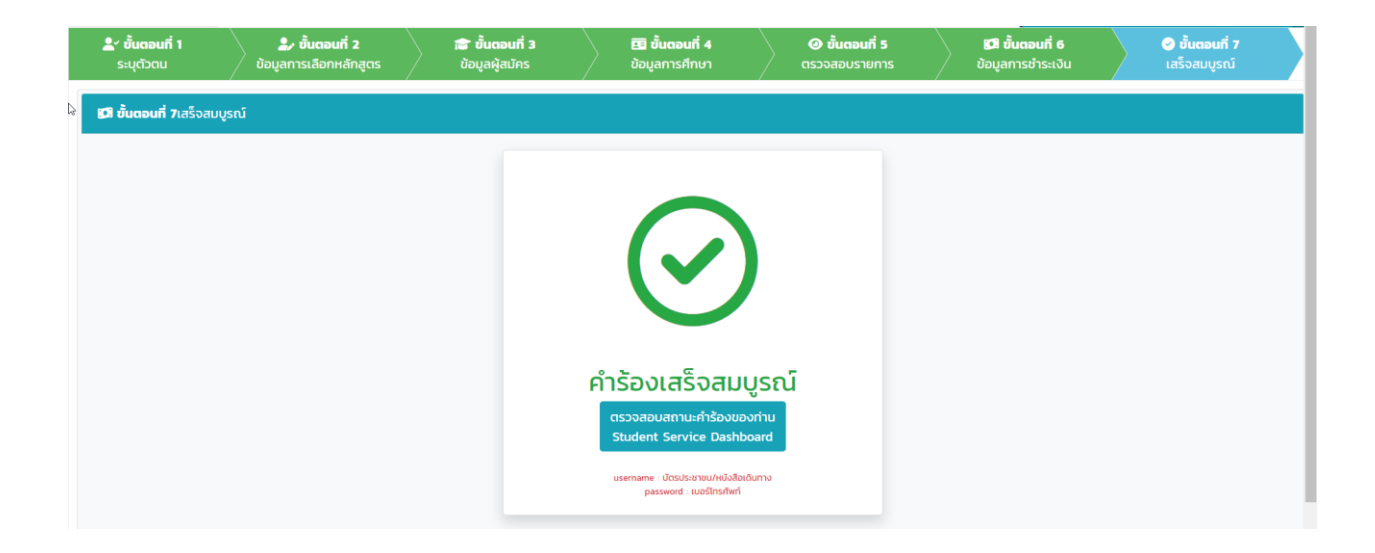

10. ผู้สมัครสามารถติดตามสถานะใบสมัครได้ที่ปุ่ม<u>ตรวจสอบสถานะคำร้องของท่าน</u>

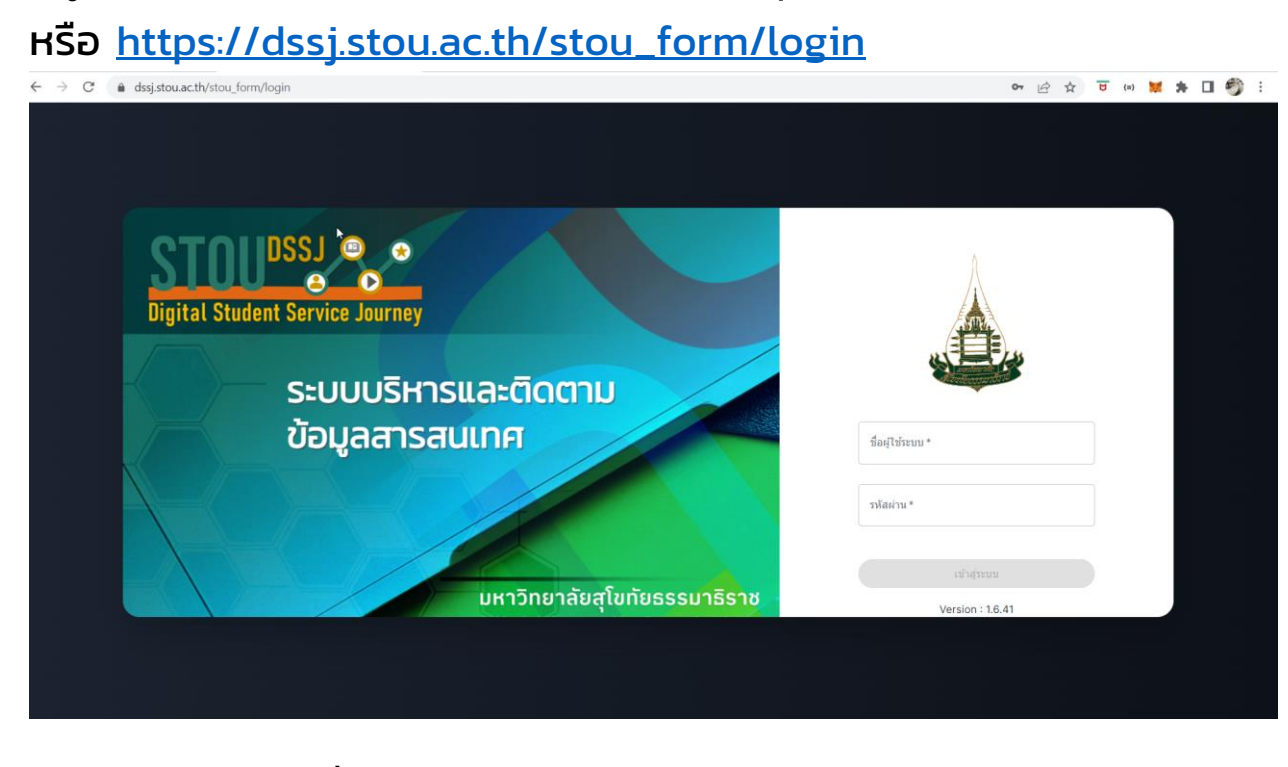

- 11. โดย username ชื่อผู้ใช้ระบบ คือ เลขประจำตัวประชาชน และ password รหัสผ่าน คือ เบอร์โทรศัพท์ ที่ผู้สมัครได้กรอกไว้ในขั้นตอนที่ 1 ระบุตัวตน เมื่อครั้งที่เข้ากรอกข้อมูลใบสมัครในระบบ
- 12.ตัวอย่างหน้าจอระบบบริหารและติดตามข้อมูลสารสนเทศ หลังจากที่ทำการเข้าสู่ระบบมาแล้ว

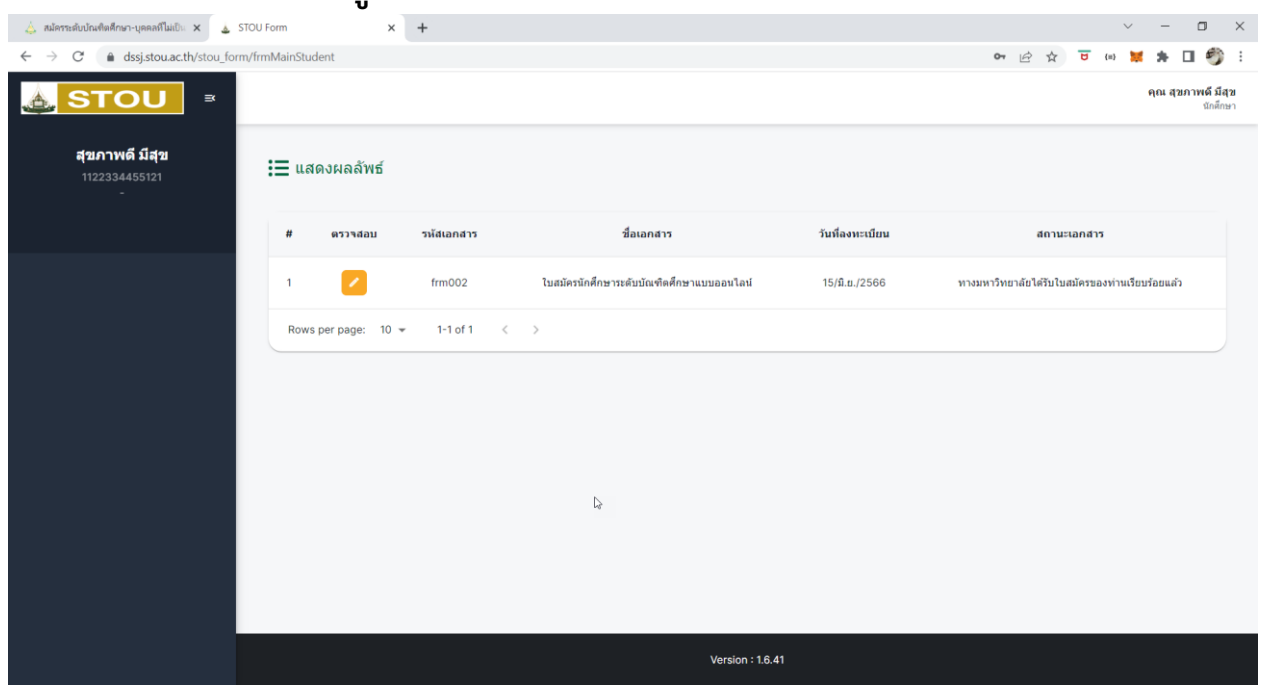

છા ભર

โดย นางสาวนิสาชล ปิยะสิน นักวิชาการคอมพิวเตอร์ สำนักคอมพิวเตอร์ มหาวิทยาลัยสุโขทัยธรรมาธิราช